# SIGAA

Sistema Integrado de Gestão de Atividades Acadêmicas

## Tutorial para Matrícula Web 2017.1

Universidade Federal do Recôncavo da Bahia Acesse o endereço **sistemas.ufrb.edu.br/sigaa**, digite a sua matrícula precedida da letra "a" (Ex.: a201012345) e sua senha dos sistemas internos (rede wifi e laboratórios de informática). Caso nunca tenha acessado, a senha é o número do CPF.

| JFRB - SIGAA - Sistema de Gestão                                              | o das Atividades Acadêmica                                                                    |                                          |                                                 | A                      | + A-   Tempo de Ses      | ão: 00:30 SAIR |
|-------------------------------------------------------------------------------|-----------------------------------------------------------------------------------------------|------------------------------------------|-------------------------------------------------|------------------------|--------------------------|----------------|
| CESAR VELAME DE CARVALHO Alterar vínculo<br>ASSESSORIA COMUNICACAO (11.01.11) | Semestre at                                                                                   | al: 2016.1                               | 🎯 Módulos 🔗 Alterar senha                       | 한 Caixa Postal 🔇 Ajuda | 🍗 Abrir Chamado          | 🔑 Área Admin.  |
| O sistema diferencia                                                          | ATEN<br>letras maiúsculas de minúsculas APENAS<br>que no c                                    | Ç <b>ÃO!</b><br>na senha, p<br>adastro.  | portanto ela deve :                             | ser digitada da m      | iesma maneira            |                |
| SIGAA<br>(Acadêmico)                                                          | SIPAC<br>(Administrativo)                                                                     | (                                        | SIGRH<br>Recursos Humano                        | s)                     | SIGPP<br>(Planejamento e | Projetos)      |
| <b>SIGAdmin</b><br>(Administração e Comunicação)                              |                                                                                               |                                          |                                                 |                        |                          |                |
|                                                                               | Perdeu o e-mail de confirmação de cad<br>Esqueceu o login? Clique<br>Esqueceu a senha? Clique | astro? Cliqu<br>aqui para i<br>aqui para | e aqui para recu<br>ecuperá-lo.<br>recuperá-la. | perá-lo.               |                          |                |
|                                                                               | Entrar no Sistema                                                                             |                                          |                                                 |                        |                          |                |
|                                                                               | Usuário:                                                                                      |                                          |                                                 |                        |                          |                |
|                                                                               | Senha:                                                                                        | ran                                      |                                                 |                        |                          |                |
|                                                                               |                                                                                               |                                          |                                                 |                        |                          |                |
|                                                                               | Gradu                                                                                         | ação                                     |                                                 |                        |                          |                |
| SIGAA   Coordenadoria de Tec                                                  | nologia da Informação - (75) 3621 -2120   Co                                                  | pyright © 20                             | 06-2017 - UFRB - ap                             | p1.intranet.ufrb.ed    | u.br.srv1inst1 - v3.17.5 |                |

Outra opção de acesso se dá pelo Portal UFRB.

| SRASIL Acesso à in                               | formação                                      | Participe               | Serviços Le       | gislação Canais 🙀            |
|--------------------------------------------------|-----------------------------------------------|-------------------------|-------------------|------------------------------|
| Ir para o conteúdo 1 Ir para o menu 2 I<br>Unive | rpera a busca 🛿 Ir pera o rodapé 🖬            | ACESSIBILIDADE          | ALTO CONTRASTE    | MAPA DO SITE 🗰 EN 💳 ES       |
|                                                  | ecôncavo da Bahia                             |                         | Buscar            | no portal Q                  |
|                                                  | ISTÉRIO DA EDUCAÇÃO                           |                         |                   | f 🖸 У 🔚 🚥 🧥 🔊                |
|                                                  | Perguntas Frequentes   Contato   Site         | es da UFRB 🕴 Serviços d | la UFRB   Webma   | ail 🛛 SIG 📗 Área de Imprensa |
|                                                  |                                               | Acess                   | so SIGAA          |                              |
| EM DESTAQUE                                      | CALENDÁRIO ACADÊMICO CADASTRO SELETIVO 2016.2 | SISU 2016.2 VA          | GAS REMANESCENTES | ZIKAZERO                     |
| ENSINO                                           | 200                                           |                         |                   |                              |
| Graduação                                        |                                               |                         |                   |                              |
| Pós-Graduação                                    |                                               |                         |                   | 1-                           |
| Educação a<br>Distância                          | KOM                                           | $\square \land \land$   | ) - 15            | D.                           |
| Distancia                                        |                                               | GN C                    |                   |                              |
| INGRESSO                                         |                                               | no                      | Comece            | r um<br>no                   |
| Formas de<br>Ingresso                            |                                               | 100                     | em u              | ocê.                         |
| Processos<br>Seletivos                           |                                               |                         |                   |                              |
| Concursos                                        | RENOVE-SE                                     |                         |                   |                              |

| MENU PRINCIP               | AL                          | PORTAIS                       |                            |                                |                                |                            |                             |
|----------------------------|-----------------------------|-------------------------------|----------------------------|--------------------------------|--------------------------------|----------------------------|-----------------------------|
| 6                          | <b> </b>                    | (ji)                          | <u>ا</u>                   | <b>\$</b>                      | 2                              | 8                          | ٨                           |
| Graduação                  | Lato Sensu                  | Stricto Sensu                 | Formação<br>Complementar   | Ações Acadêmicas<br>Integradas | Portal do Docente              | Portal do Discente         | Portal Coord.<br>Lato Sensu |
|                            |                             | *                             | 2                          | <u> </u>                       | &                              | 8                          | 2                           |
| Ensino a Distância         | Pesquisa                    | Extensão                      | Monitoria                  | Assistência ao<br>Estudante    | Portal Coord.<br>Stricto Sensu | Portal Coord.<br>Graduação | Portal Coord. Pólo          |
| 2                          | <u> </u>                    | 2                             | 4                          | <b></b>                        | <u>a</u>                       | 2                          | 2                           |
| Ouvidoria                  | Ambientes Virtuais          | Produção<br>Intelectual       | Biblioteca                 | Diplomas                       | Portal do Tutor                | CPDI                       | Portal da Reitoria          |
|                            | 3                           | 0                             | <b>.</b>                   | ٢                              | <b>5</b>                       | <b>R</b>                   | 28                          |
| Convênios de<br>Estágio    | Residências em<br>Saúde     | Vestibular                    | Infraestrutura Física      | NEE                            | Relatórios de<br>Gestão        | Portal do<br>Concedente de | Portal do Familiar          |
|                            | <ul> <li>(2)</li> </ul>     | <b>1</b>                      | <u>5</u>                   |                                |                                |                            |                             |
| Avaliação<br>Institucional | Administração do<br>Sistema | Prog. de Atual.<br>Pedagógica | Relações<br>Internacionais |                                |                                |                            |                             |

#### Após efetuar o acesso, clique no Portal do Discente.

#### Acesse Ensino → Matrícula On-Line → Realizar Matrícula.

| <b>m</b>               | Ensino 🛛 🚨 Bolsas 🛛 🕸 Ambientes Virt | uais | Call Outros                                            |            |  |  |  |
|------------------------|--------------------------------------|------|--------------------------------------------------------|------------|--|--|--|
| Consultar Minhas Notas |                                      |      | atal da Da asuta                                       |            |  |  |  |
|                        | Emitir Atestado de Matrícula         | ргі  | tal do Docente                                         |            |  |  |  |
|                        | Emitir Histórico                     |      |                                                        |            |  |  |  |
|                        | Emitir Declaração de Vínculo         |      |                                                        |            |  |  |  |
|                        | Matrícula On-Line                    | •    | Realizar Matrícula                                     |            |  |  |  |
|                        | Solicitar Turmas Específicas         |      | Realizar Matrícula em Turma de Férias                  | >> Todas   |  |  |  |
|                        | Solicitações de Turma de Férias      |      | Realizar Matrícula Extraordinária                      |            |  |  |  |
|                        | Trancamento de Matrícula             |      | Realizar Matrícula Extraordinária em Turma de Férias   |            |  |  |  |
|                        | Suspensão de Programa                |      | Realizar Matrícula com Flexibilização de Pré-requisito |            |  |  |  |
|                        |                                      | -    | Vice Oceanomics de Matricele                           | anteriores |  |  |  |
|                        | Registro de Atividades Autonomas     |      | Ver Comprovante de Matricula                           |            |  |  |  |
|                        | Consultas Gerais                     |      | Ver Comprovante de Matrícula para Turmas de Férias     |            |  |  |  |
|                        |                                      |      | Ver Orientações de Matrícula                           |            |  |  |  |
|                        | MINHAS ATIVIDADES                    |      | Ver Resultado do Processamento                         | _          |  |  |  |
|                        | Não há atividades cada               | s    | Meu Plano de Matrículas                                |            |  |  |  |
|                        |                                      |      |                                                        |            |  |  |  |

Leia atentamente as informações e regras sobre a matrícula web. Você deverá marcar um quadrado em branco, onde declara que leu e que está ciente das informações e regulamentações da matrícula. A seguir clique em "Iniciar Seleção de Turmas".

### Iniciar Seleção de Turmas >>

SIGAA Sistema Integrado de Gestão de Atividades Acadêmicas

Aparecerão todas as turmas oferecidas no semestre para a estrutura curricular do curso quando você clicar em "Ver as turmas da estrutura curricular".

❷ Ajuda para matrícula on-line
 ♣ Ver as turmas da estr. curricular
 ♣ Ver equivalentes a estr. curricular
 Q Buscar turmas abertas

| Matriz<br>Currícu<br><b>Turm</b> | Curricular:<br>ENGENHARIA MECÂNICA<br>Ilo:<br>2011.1<br><b>as abertas para os</b> | CRUZ DAS ALMAS - BACHARELADO - Presencial - TN componentes do seu currículo                 |                                                                          |           |
|----------------------------------|-----------------------------------------------------------------------------------|---------------------------------------------------------------------------------------------|--------------------------------------------------------------------------|-----------|
|                                  |                                                                                   | 📩: É permitida a matrícula nesse componente 🛛 🚜: Não 🤻: Ver detalhes da turma 🛛 🧓: Turma po | é permitida a matrícula nesse componente<br>ssui reservas para seu curso | 2         |
|                                  | Turma                                                                             | Docente(s)                                                                                  | Horário                                                                  | Local     |
|                                  | 0° Nível                                                                          |                                                                                             |                                                                          |           |
| -                                | * GCET272 - PLANEJA                                                               | MENTO E GESTÃO DE PROJETOS (Optativa)                                                       | [equivalentes]                                                           |           |
|                                  | 💐 📃 Turma T01                                                                     | GILMAR EMANOEL SILVA DE OLIVEIRA                                                            |                                                                          | A DEFINIR |
| -                                | * GCET284 - TUBULAÇ                                                               | ÕES INDUSTRIAIS (Optativa)                                                                  |                                                                          |           |
|                                  | Reference Turma T01P01                                                            | A DEFINIR DOCENTE                                                                           |                                                                          | A DEFINIR |
| *                                | * GCET284.P - TUBUL                                                               | AÇÕES INDUSTRIAIS- PRATICA (Optativa)                                                       |                                                                          |           |
|                                  | 🥞 🔲 Turma P01                                                                     | A DEFINIR DOCENTE                                                                           |                                                                          | A DEFINIR |
| -                                | * GCET284.T - TUBUL                                                               | AÇÕES INDUSTRIAIS- TEORICA (Optativa)                                                       |                                                                          |           |
|                                  | 👒 📃 Turma T01                                                                     | A DEFINIR DOCENTE                                                                           |                                                                          | A DEFINIR |
|                                  | * GCET515.P - ELETRÓ                                                              | ÔNICA ANALÓGICA I- PRATICA (Optativa)                                                       |                                                                          |           |

Após selecionar as turmas desejadas. Atenção para os horários:

| Dias da semana | Turnos        | Ordem dos horários  |
|----------------|---------------|---------------------|
| 2- Segunda     | M- Matutino   | 1- Primeiro horário |
| 3- Terça       | V- Vespertino | 2- Segundo horário  |
| 4- Quarta      | N- Noturno    | 3-Terceiro horário  |
| 5- Quinta      |               | 4- Quarto horário   |
| 6- Sexta       |               | 5- Quinto horário   |
| 7- Sábado      |               |                     |

Por exemplo: Na turma ofertada como 4V12 quer dizer que a turma acontecerá às quartas-feiras, no período da tarde (vespertino), no primeiro e segundo horários.

Algumas turmas podem apresentar inconsistências no horário de oferta no sistema, mas que não impedem o processamento da matrícula. Assim, <u>confirme o horário</u> no Planejamento Acadêmico disponibilizado pelo seu Centro de Ensino.

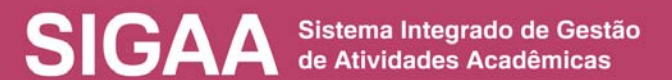

Ao finalizar a seleção, clique em "Adicionar turmas selecionadas".

O Adicionar turmas selecionadas

O sistema apresentará todas as informações selecionadas, ao lado de um quadro de horários em que elas ocorrerão. Confira atentamente todas as informações.

| Turmas sele | cionada | as            |                                                |                                                                    |              |             |        |          |  |
|-------------|---------|---------------|------------------------------------------------|--------------------------------------------------------------------|--------------|-------------|--------|----------|--|
|             | Turma   | Comp. Currie  | cular                                          |                                                                    |              |             | CR/CH  | Ações    |  |
|             | T10     | GCET146       | CALCULO DIFERENCI<br>Docente(s): JAQUELINE ALE | ALE INTEGRAL                                                       | ZEVEDO       |             | 0 / 85 | Ô        |  |
|             | T05     | GCFP247       | LIBRAS<br>Docente(s): EMMANUELLE F             | FELIX DOS SANTOS                                                   |              |             | 0 / 68 | ۵.       |  |
|             | T09P33  | GCCA235       | FUNDAMENTOS DE F<br>Docente(s): A DEFINIR DOC  | ILOSOFIA<br>CENTE                                                  |              |             | 4 / 68 | ۵.       |  |
|             | 05      | GCCA235.P     | FUNDAMENTOS DE F<br>Docente(s): MARIA NILZA D  | ILOSOFIA- PRAT                                                     | ICA          |             | 2 / 34 | <b>D</b> |  |
|             | 06      | GCCA235.T     | FUNDAMENTOS DE F<br>Docente(s): MARIA NILZA D  | INDAMENTOS DE FILOSOFIA- TEORICA<br>cente(s): MARIA NILZA DE JESUS |              |             |        |          |  |
|             |         |               | Total: 8 créditos / 28                         | 39 horas                                                           |              |             |        |          |  |
| Quadro de h | orários | ;             |                                                |                                                                    |              |             |        |          |  |
|             |         | Segunda-feira | a Terça-feira                                  | Quarta-feira                                                       | Quinta-feira | Sexta-feira | Sábado | •        |  |
|             | M5      |               |                                                |                                                                    |              |             |        |          |  |
|             | M25     |               |                                                |                                                                    |              |             |        |          |  |
|             | M39     |               |                                                |                                                                    |              |             |        |          |  |
|             | M34     |               |                                                |                                                                    |              |             |        |          |  |
|             |         |               |                                                |                                                                    |              |             |        |          |  |
|             | M17     |               |                                                |                                                                    |              |             |        |          |  |
|             | M20     |               |                                                |                                                                    |              |             |        |          |  |
|             | M10     |               |                                                |                                                                    |              |             |        |          |  |
|             | M44     |               |                                                |                                                                    |              | GCCA235.T   |        |          |  |
|             | M51     |               |                                                |                                                                    |              |             |        |          |  |
|             | M63     |               |                                                |                                                                    |              |             |        |          |  |
|             |         |               |                                                |                                                                    |              |             |        |          |  |
|             | M58     |               |                                                |                                                                    |              |             |        |          |  |
|             | M78     |               |                                                |                                                                    |              |             |        |          |  |
|             | M88     |               |                                                |                                                                    |              |             |        |          |  |
|             |         |               |                                                |                                                                    |              |             |        |          |  |
|             | M70     |               |                                                |                                                                    |              | GCCA235.T   |        |          |  |
|             | M75     |               |                                                |                                                                    |              |             |        |          |  |
|             | M99     |               |                                                |                                                                    |              |             |        |          |  |
|             | M90     |               |                                                |                                                                    | GCCA235.P    |             |        |          |  |
|             | T101    |               |                                                |                                                                    |              |             |        |          |  |
|             | M102    |               |                                                |                                                                    |              |             |        |          |  |
|             |         |               |                                                |                                                                    |              |             |        |          |  |
|             | N93     |               |                                                |                                                                    |              |             |        |          |  |
|             | M108    |               |                                                |                                                                    | GCCA235.P    |             |        |          |  |
|             | T113    |               |                                                |                                                                    |              |             |        |          |  |
|             | M117    |               |                                                |                                                                    |              |             |        |          |  |
|             | T123    |               |                                                |                                                                    |              |             |        |          |  |
|             | T126    |               |                                                |                                                                    |              |             |        |          |  |
|             | T154    |               |                                                |                                                                    |              |             |        |          |  |
|             |         |               |                                                |                                                                    |              |             |        |          |  |
|             | T142    | GCET146       |                                                |                                                                    |              |             |        |          |  |
|             | T160    |               |                                                |                                                                    |              |             |        |          |  |

Caso queira buscar ou adicionar mais turmas, clique em "Ver as turmas da estrutura curricular".

#### 🛔 Ver as turmas da estr. curricular

Caso queira excluir alguma turma, clique nas lixeiras que aparecem ao lado das opções selecionadas.

🔄 : Remover Turma

Se estiver de acordo com a seleção, clicar em "Confirmar solicitação". Precisará informar sua senha e outra informação (RG ou data de nascimento) para realizar esta confirmação.

#### Confirmar matrículas

| CONFIRME     | SEUS DADOS                    |
|--------------|-------------------------------|
| Data de Nasc | mento: 🖈                      |
|              | Senha: 🖈                      |
|              |                               |
|              | Confirmar Matrículas Cancelar |

Aparecerá um número referente à sua solicitação de matrícula. É muito importante que o discente imprima o comprovante. Poderá visualizá-lo sempre que desejar, acessando o Menu Ensino> matrícula on-line> ver comprovante de solicitações.

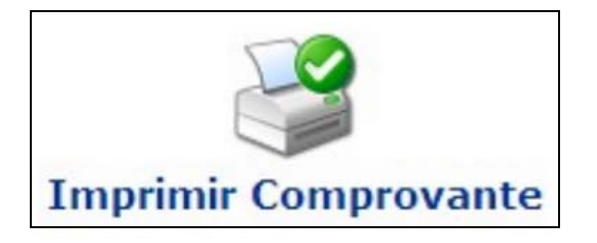

SIGAA Sistema Integrado de Gestão de Atividades Acadêmicas

Observe que neste momento, a matrícula não está garantida. Aparecerá no comprovante a expressão "aguardando processamento". Só depois do processamento da matrícula é que você receberá uma notificação, avisando se conseguiu ou não as turmas de sua seleção.

| TURMAS SELECIONADAS                              |              |           |                             |  |  |  |  |
|--------------------------------------------------|--------------|-----------|-----------------------------|--|--|--|--|
| Componente Curricular                            | Turma        | Local     | Situação                    |  |  |  |  |
| GCFP247 - LIBRAS - 68h                           | Turma T05    | A DEFINIR | AGUARDANDO<br>PROCESSAMENTO |  |  |  |  |
| GCET146 - CALCULO DIFERENCIAL E INTEGRAL   - 85h | Turma T10    | A DEFINIR | AGUARDANDO<br>PROCESSAMENTO |  |  |  |  |
| GCCA235 - FUNDAMENTOS DE FILOSOFIA - 68h         | Turma T09P33 | A DEFINIR | AGUARDANDO<br>PROCESSAMENTO |  |  |  |  |

Depois do período de processamento, dentro do Portal do Discente, poderá saber se conseguiu as disciplinas da seguinte maneira:

|                        | Ensino 🛛 🚨 Bolsas 🛛 🕸 Ambientes Virtu             | iais 🍓 Outros                                          |   |
|------------------------|---------------------------------------------------|--------------------------------------------------------|---|
| Consultar Minhas Notas |                                                   | ortal do Docente                                       |   |
|                        | Emitir Histórico                                  |                                                        |   |
|                        | Emitir Declaração de Vínculo<br>Matrícula On-Line | Realizar Matrícula                                     |   |
|                        | Solicitar Turmas Específicas                      | Realizar Matrícula em Turma de Férias                  |   |
|                        | Solicitações de Turma de Férias 🔹 🕨               | Realizar Matrícula Extraordinária                      |   |
|                        | Trancamento de Matrícula                          | Realizar Matrícula Extraordinária em Turma de Férias   |   |
|                        | Suspensão de Programa                             | Realizar Matrícula com Flexibilização de Pré-requisito | - |
|                        | Registro de Atividades Autônomas                  | Ver Comprovante de Matrícula                           |   |
|                        | Consultas Gerais                                  | Ver Comprovante de Matrícula para Turmas de Férias     |   |
|                        |                                                   | Ver Orientações de Matrícula                           |   |
|                        | INHAS ATIVIDADES                                  | Ver Resultado do Processamento                         |   |
|                        | Não há atividades cadas                           | s Meu Plano de Matrículas                              |   |

Em caso de dúvidas, envie email para sigaa@surrac.ufrb.edu.br

SIGAA Sistema Integrado de Gestão de Atividades Acadêmicas

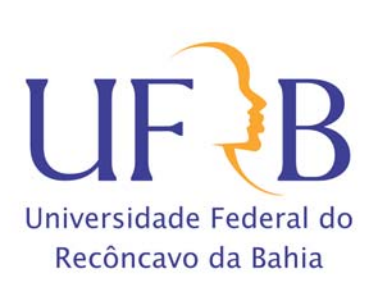